## Veterans Benefits Administration OFFICE OF FINANCIAL MANAGEMENT

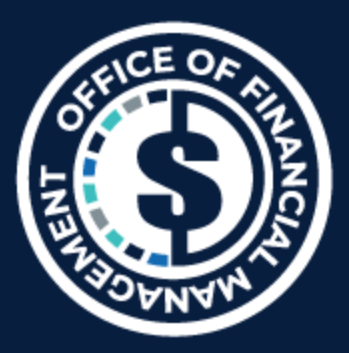

"Delivering Excellence Daily"

# Creating New Users

# Job Aid

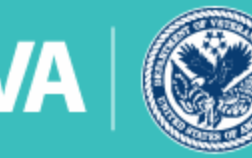

U.S. Department of Veterans Affairs

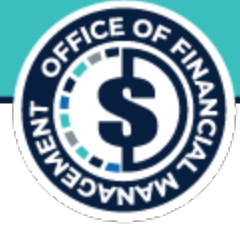

- The Level 4 will input the account request into USBank Access Online: <u>https://access.usbank.com</u>
- US Bank Access Online "User Profiles" gives AOPCs the ability to:
  - setup new user IDs, for AOPCs, AOs and alternates and cardholders
- Log in to Access Online, select System Administration from your left-hand navigation bar, select "User Profiles," "Setup a new user"
- Enter the user info and assign a hierarchy (station code assigned by US bank provided by A/OPC)

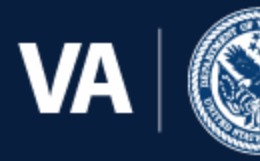

U.S. Department of Veterans Affairs

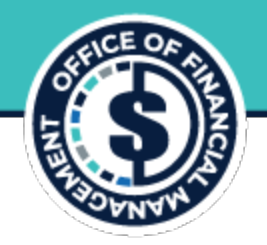

| usba                                                                                              | nk. Access <sup>®</sup> Online                                                                                       | usba                                                                                                    | nk. Access <sup>®</sup> Online              |              |
|---------------------------------------------------------------------------------------------------|----------------------------------------------------------------------------------------------------|----------------------------------------------------------------------------------------------------|---------------------------------------------|--------------|
|                                                                                                   |                                                                                                    | Request Status Queue<br>Active Work Queue<br>System                                                                                            | User Profiles                               |              |
| Request Status Queue<br>Active Work Queue<br>System                                               | User Profiles<br>User Setup and Search                                                                               | Administration<br>• User Profiles<br>• Create Point of Contact<br>• Edit Point of Contact<br>• Find Point of Contact<br>Account Administration | Enter the user login information            |              |
| Administration User Profiles Create Point of Contact Edit Point of Contact Eiced Built of Contact | To locate a specific user, enter full or partial information for one of th<br>You can also <u>Setup a new user</u> . | Event Driven Notification<br>Payment Plus<br>Transaction Management<br>Account Information<br>Reporting<br>Dashboard<br>Data Exchance          | Ser Access Status:*                         |              |
| Account Administration<br>Event Driven Notification<br>Payment Plus                               | User ID:                                                                                                    | My Personal Information<br>Home<br>Email Center                                                                                                | User Type: Client User<br>Last Name:*       | First Name:* |
| Account Information<br>Reporting<br>Dashboard<br>Data Exchange                                    | User Last Name: User First Name: OR .                                                                                | Contact Us<br>Training<br>Government Services                                                                                                  | User ID:*(7 to 20 alpha-numeric characters) |              |
| My Personal Information<br>Home                                                                   | OR Account Number:                                                                                                   |                                                                                                    | Data Exchange Batch Script Password:*       |              |
| Email Center<br>Contact Us                                                                        | Search                                                                                                    |                                                                                                    | (i)<br>Confirm Password:*                   |              |

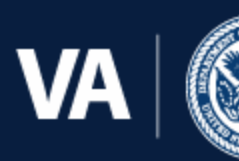

U.S. Department of Veterans Affairs

#### All Groups

Select a group to view details.

CH VA PURCH CH TM(Global)

PA VA AUDIT(Global)

PA VA FLEET MGR(Global)

□ PA VA FLEET PRIM AOPC(Global)

□ PA VA FLEET PRIM AO TM(Global)

PA VA PURCH ALT AOPC(Global)

PA VA PURCH ALT AO TM(Global)

PA VA PURCH PRIM AOPC(Global)

PA VA PURCH PRIM AO TM(Global)

PA VA TRAV ALT AOPC(Global)

PA VA TRAV PRIM AOPC(Global)

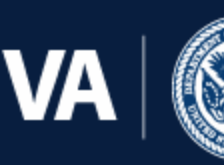

U.S. Department of Veterans Affairs

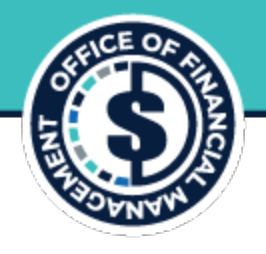

|  | VA | FEG | Matrix |
|--|----|-----|--------|
|--|----|-----|--------|

| VA FEGs             | User Type      | Description                               |
|---------------------|----------------|-------------------------------------------|
| VA PURCH CH TM      | (Pcard/Travel) | CARDHOLDER PCARD/TRAVEL                   |
| VA PURCH PRIM AO TM | PCARD AO       | APPROVING OFFICALS PCARD                  |
| VA PURCH ALT AO TM  | ALTERNATE AO   | ALTERNATE AO PCARD                        |
| VA PURCH PRIM AOPC  | AOPC PCARD     | PRIMARY AOPC PCARD                        |
| VA PURCH ALT AOPC   | ALTERNATE AOPC | ALTERNATE AOPC PCARD                      |
| VA TRAVL PRIM AOPC  | AOPC TRAVEL    | PRIMARY AOPC TRAVEL CARD                  |
| VA TRAVL ALT AOPC   | ALTERNATE AOPC | ALTERNATE AOPC TRAVEL                     |
| 1                   |                |                                           |
| VA FLEET PRIM AOPC  | AOPC FLEET     | ALTERNATE AND PRIMARY AOPC                |
| VA FLEET MANAGER    | FLEET          | FLEET MANAGER                             |
|                     | MANAGER        |                                           |
| VA FLEET PRIM AO    | AO FLEET       | APPROVING/ALT APPROVING OFFICIAL<br>FLEET |

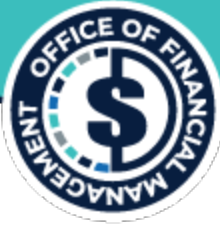

The Next step is to add Processing and Reporting Hierarchy to the User ID

Hierarchies:

**Processing Hierarchy:** 

(Bank) (Agent) (Company)

12345

Bank # - Product Line (<u>3059</u> for all purchase cards)

3059 0485

Agent # - Administration (Purchase Cards) VBA: 0485 VR&E: 0482

Company # - Managing Account (A/OPC) / Same as Level 6, issued by US Bank

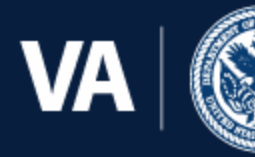

U.S. Department of Veterans Affairs **Reporting Hierarchy:** 

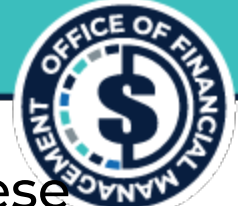

Numerically coded levels that range from Level 1 to 6 identify accounts. These combined levels represent the reporting hierarchy. To keep the numbering system consistent throughout VA, the levels are defined as follows:

- Level 1 03600 Level 2 00002 (GOE) 00005 (Chapter 31)
- Level 3 00001 – Northeast District 00002 – Southeast District 00003 – Continental District 00004 – Pacific District 00005 – All VR&E Accts. 00006 – All VBACO

Department of Veterans Affairs Veterans Benefits Administration Veteran Readiness and Employment (VR&E)

VBA Districts, services and offices\*

| Level 4 | OOXXX | RO Number                                         |
|---------|-------|---------------------------------------------------|
| Level 5 | XXXXX | Reporting Level for Approving Official (Issued by |
|         |       | U.S. Bank)                                        |
| Level 6 | XXXXX | Company Number (Issued by U.S. Bank)              |

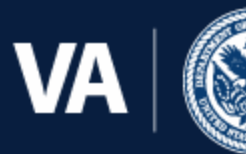

Adding the Processing Hierarchy to the User ID

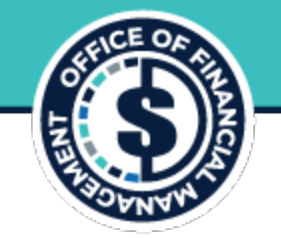

- Select "Company" from the Hierarchy Level drop-down box
- Type the 5-digit Company number in the "Company" text box provide
- Click on the button, "Select position"
- It should then appear on the right-hand side of the screen under "Selected Hierarchy position(s)"
- Click on the button, "Accept Hierarchy"
- Once completed, the system will return you to the "User Profile Summary" page

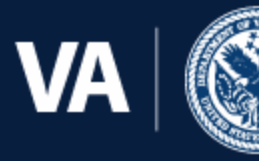

U.S. Department of Veterans Affairs

#### Veterans Benefits Administration OFFICE OF FINANCIAL MANAGEMENT

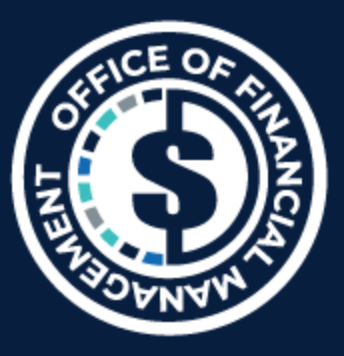

"Delivering Excellence Daily"

# How to Create a New Card Holder account: Job Aid

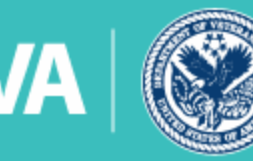

U.S. Department of Veterans Affairs

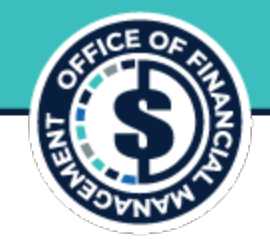

- After the Profile is created, select "Account Administration"
- "Cardholder Account" and "Create New Cardholder Account"

## **Account Administration**

#### **Cardholder Accounts**

Create New Cardholder Account

Set up a new cardholder account by specifying the product, demographic information, account information, accounting codes and authorization limits.

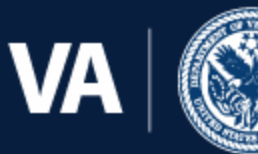

U.S. Department of Veterans Affairs

## 1. Define Product Settings

Please provide your organization's Processing Hierarchy, beginning with Product selection. (i) All fields required unless noted as *(optional)*.

| Product (Bank) Purchasing - 3059 | $\blacksquare$        |
|----------------------------------|-----------------------|
| Agent                            | Company               |
| 0485                             | 18250                 |
| Division (optional)              | Department (optional) |
|                                  |                       |

#### Q Search

## Assign this account to

An Individual

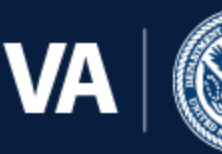

U.S. Department of Veterans Affairs

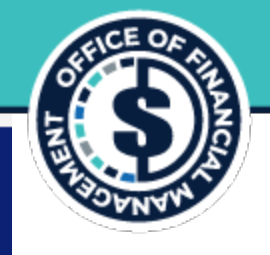

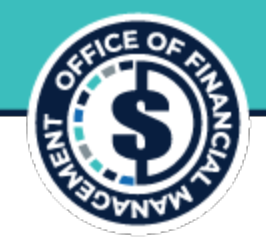

## Enter Account information:

- Account Owner's Info
- Legal Information
- Account Detail
- Default Accounting Code
- Authorization Limits

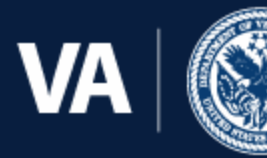

U.S. Department of Veterans Affairs

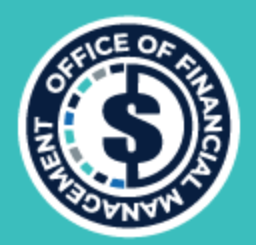

# **IAMS Instructions**

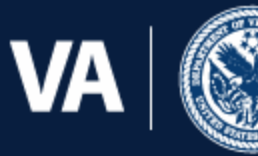

U.S. Department of Veterans Affairs

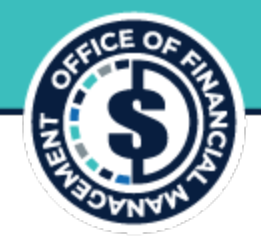

# Register for an iFAMS account in IAMS

 Instructions are available: <u>iFAMS User Guides and</u> <u>Resources - Charge Card - All Documents</u> (sharepoint.com)

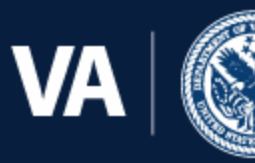

U.S. Department of Veterans Affairs

eterans Benefits

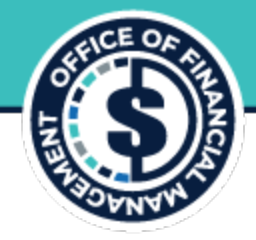

## **Accessing IAMS**

1. Request access through the IAMs application by clicking HERE.

The SSOi screen displays.

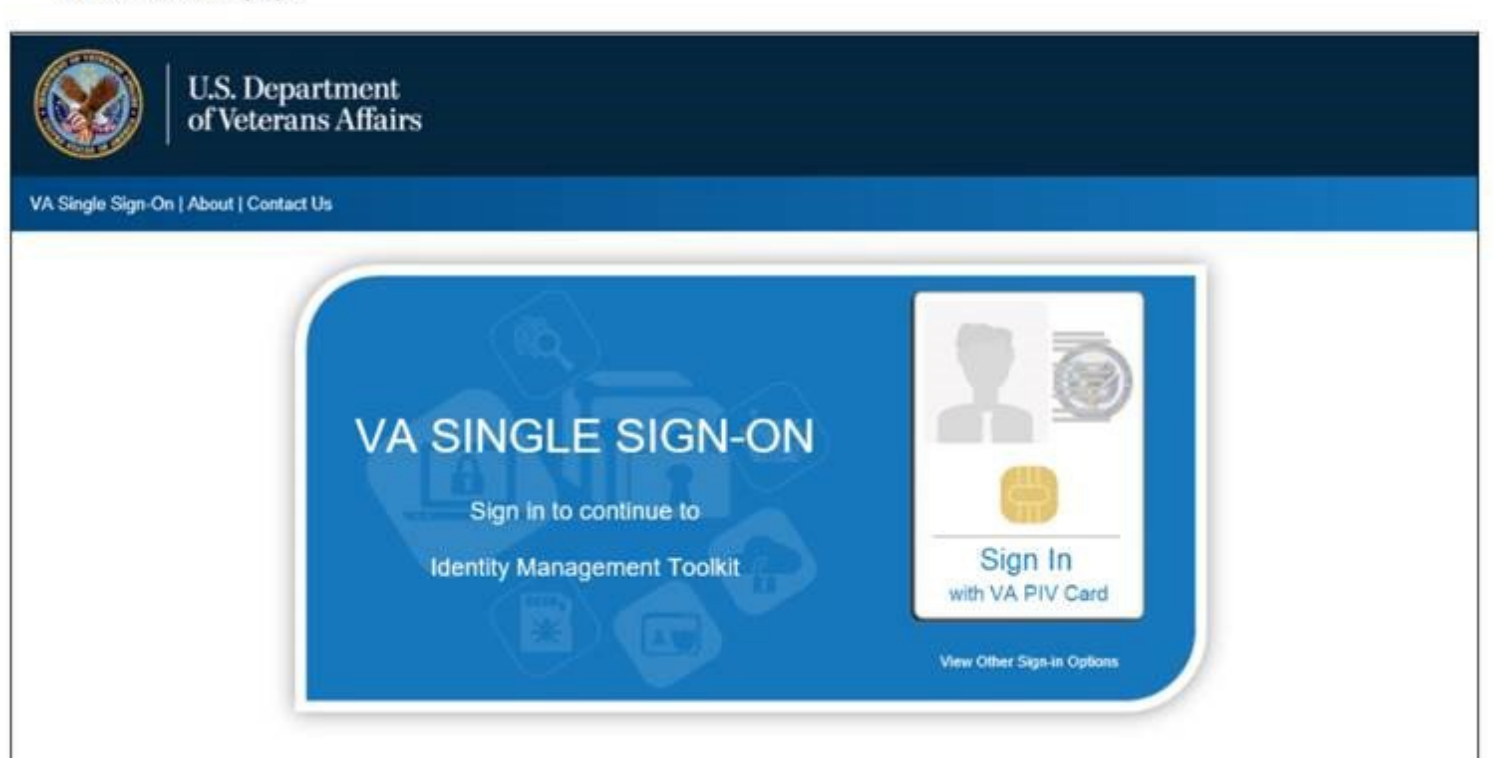

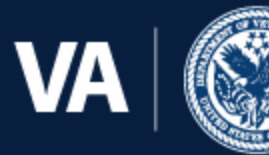

U.S. Department of Veterans Affairs

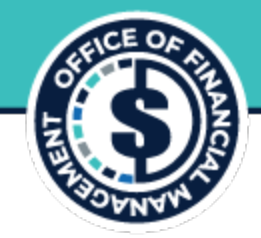

Enter your PIV pin number and click OK.

The IAMs home screen displays.

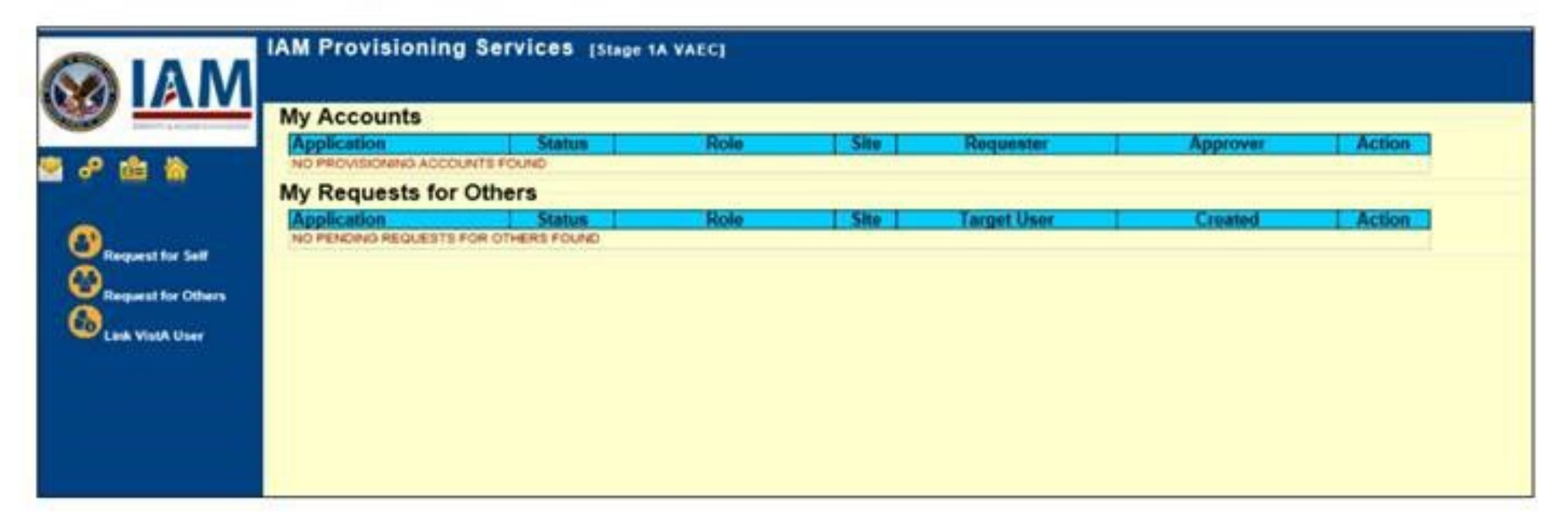

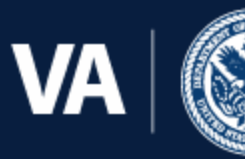

U.S. Department of Veterans Affairs

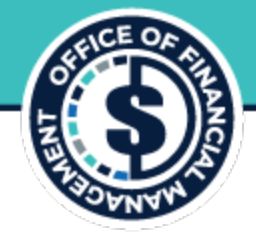

#### Click Request for Self.

A Request for Self screen displays.

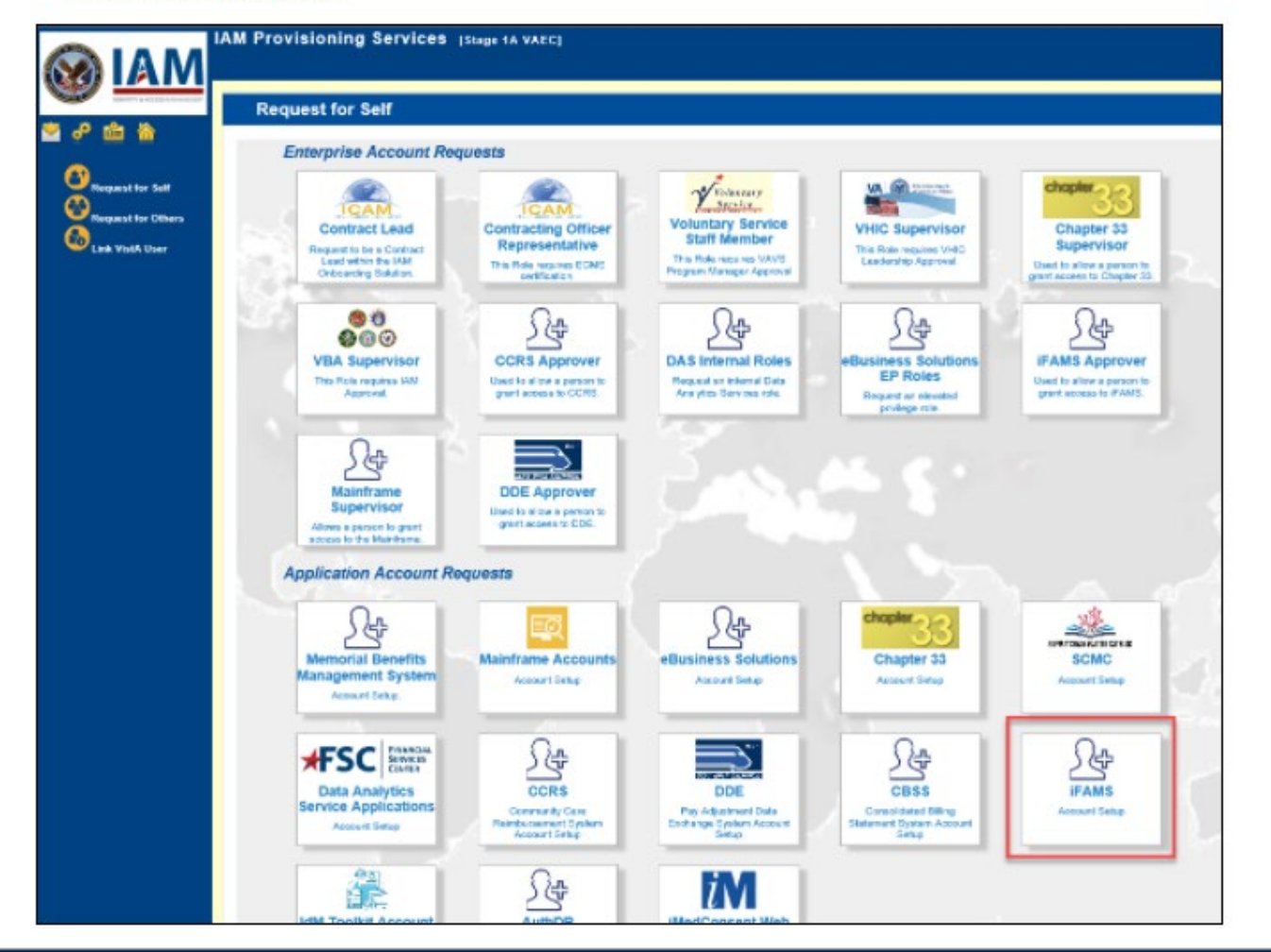

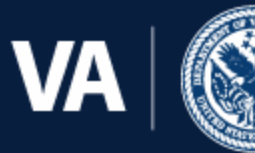

U.S. Department of Veterans Affairs

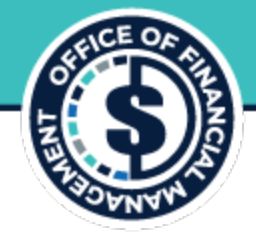

#### Click iFAMS Account Setup.

An iFAMS Account Request form displays.

| Request for Self                   |                                                                                                    |
|------------------------------------|----------------------------------------------------------------------------------------------------|
|                                    |                                                                                                    |
| • Job Title                        | Systems and Procedures Analyst                                                                                                    |
| Base Organization                  | Select Organization                                                                                                    |
| <ul> <li>Supervisor</li> </ul>     | Supervisor Name (Last, First) Supervisor Email                                                                                                    |
| <ul> <li>Administration</li> </ul> | Select Administration 🗸                                                                                                    |
| • Organization(x) 🕚                | Organization List     Target Organization List       ABRAHAM UNCOUN NATIONAL CEMETERY     ADD       ALADAM NATIONAL CEMETERY     ADD       ALADAMN NATIONAL CEMETERY     ADD       ALEXANDRIA, LA NATIONAL CEMETERY     ADD       ALEXANDRIA, LA NATIONAL CEMETERY     ADD       ALE CENTRAL LA NATIONAL CEMETERY     ADD       ALL CENTRAL OFFICES     ADD |
| Comment                            | 0                                                                                                    |
|                                    | Submit Cancel                                                                                                    |

#### 7. Enter all mandatory fields.

Note: Enter your Supervisor's name in the Supervisor Name field, then click the magnifying glass (search) icon. A directory search pulls up your supervisor's name from the Global Address List. Double-click your supervisor's name from the search results to auto fill the blanks for your supervisor.

#### 8. Click Submit.

Note: If you have another role assigned to you that requires access, click the checkbox next to Add another role after submission. Fill the resulting form and Submit until all access requests are submitted.

Your access request is submitted. Once access is activated, continue to Logging into iFAMS.

Note: If you have difficulty with the IAMs application, go to the Customer Relationship Management (CRM portal). Enter the Self-Service portal (SSP) to create a case (you may have to change the application view to display SSP by selecting the dropdown next to your profile name in the upper right-hand corner of the screen). A customer support representative will contact you to solve your issue.

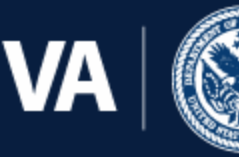

U.S. Department of Veterans Affairs